## Rejestracja konta TIA Portal in the Cloud

Rejestracja konta w serwisie TIA Portal Cloud

https://new.siemens.com/global/en/products/automation/industrysoftware/automation-software/tia-portal/virtual-commissioning/simulation-cloud.html umożliwia dostęp do konta chmurowego z preinstalowanym środowiskiem TIA Portal wraz z narzędziami opcjonalnymi w wersji Trial 21 dni. Udostępnienie konta chmurowego z TIA Portal ma na celu stworzenie możliwości testowania nowych funkcjonalności dostępnych w TIA Portal V16, jak również ma być przygotowaniem do tworzenia i testowania projektów wyłącznie na platformie programowej, przy wykorzystaniu wirtualnego sterownika jakim jest PLC SIM Advanced.

## Software offering

# Solutions for engineering, simulations, and virtual commissioning in the cloud

Discover the benefits of the cloud: Test our offering for machine concepts and production lines now for free.

TIA Portal Cloud

Simulation for machines

Simulation for production lines

## Test efficient engineering with TIA Portal in the cloud

Test our cloud platform and discover the benefits that our engineering know-how provides you for developing new projects.

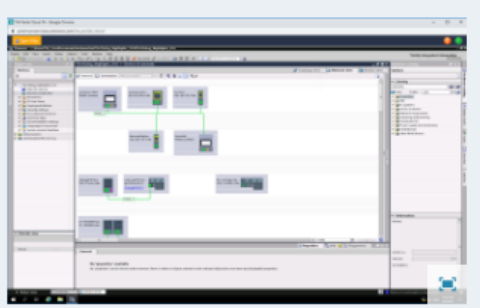

### TIA Portal V16

Create automation solution

TIA Portal provides complete access to the entire digitized automation - from digital planning and integrated engineering to transparent operation.

With TIA Portal Cloud you have access to all packages and TIA Portal options and can discover their added value on your own. In addition, you can discover WinCC Unified System for the first time for free and perform easy function tests with PLCSIM Advanced.

### S7-PLCSIM Advanced V3.0

#### Testing the automation model

SIMATIC S7-PLCSIM Advanced can be used to create virtual controllers in order to simulate S7-1500 and ET 200SP controllers and to simulate functions in a comprehensive way.

Additionally, the virtual controllers can be tested and validated in context with a plant or machine. An extensive API allows to connection to plant and machine simulations.

| V |                       |                      |       |  |
|---|-----------------------|----------------------|-------|--|
|   | irtual Time Scaling   | H 100                |       |  |
| 0 | Start Virtual S7-15   | 00 PLC               |       |  |
|   | Instance name         | Plant intelligence   |       |  |
| 1 | PLC type              | Unspecified CPU 1500 | ) ~   |  |
|   |                       | Start                |       |  |
|   | MRES                  |                      |       |  |
| 2 | Active PLC Instance(s | 1:                   |       |  |
|   | 📕 🗐 🗐 Moulding N      | fachir / 192.168.0.1 | Q 🕲 🗶 |  |
|   | 🔜 📰 📰 Plant intelli   | gence / 192.168.0.1  | 🔉 🕲 💌 |  |

## Rejestracja konta TIA Portal in the Cloud

Aby uzyskać dostęp do konta chmurowego konieczna jest rejestracja użytkownika. W tym celu należy kliknąć na "Request a trial version". Po kliknięciu pojawi się formularz:

| SIEMENS<br>Ingenuity for life                                                                                                   | a Contact  | 🚱 Global   English |
|----------------------------------------------------------------------------------------------------|------------|--------------------|
| Products & Services Market-specific Solutions Company                                                                           | Search for | ٩,                 |
| A Bonduste & Familian X Industrial Automation X Industry addresses X Automation Faffances X TA Bostal X Industrial annucleation |            |                    |

# Discover the power of engineering software in the cloud

## Test 21 days for free

To get a free access to the cloud environment and to test it for 21 days, please use the form below. The number of accounts is limited – it is best to register now! We'll contact you promptly.

| Please note before using the trial software                                                                                                    |                                                                                                    |                                                                           |  |  |  |
|----------------------------------------------------------------------------------------------------|----------------------------------------------------------------------------------------------------|---------------------------------------------------------------------------|--|--|--|
| In order to use the trial software, you need a valid<br>restricted software is already checked then you're<br>If you don't have an account yet, please <u>register</u> fi | d SIOS user account. Please login and check in your perso<br>finished. Otherwise please apply for download of expor<br>or free in our Siemens Industry Online Support Portal. | nal data if registration for download of export<br>t restricted software. |  |  |  |
| In any case, you'll receive a confirmation email wi                                                                                                    | ithin 1 to 3 days.                                                                                                    |                                                                           |  |  |  |
|                                                                                                    |                                                                                                    |                                                                           |  |  |  |
|                                                                                                    |                                                                                                    |                                                                           |  |  |  |
|                                                                                                    |                                                                                                    |                                                                           |  |  |  |
| * Required                                                                                                    |                                                                                                    |                                                                           |  |  |  |
| Personal data                                                                                                    |                                                                                                    |                                                                           |  |  |  |
| Title *                                                                                                    |                                                                                                    |                                                                           |  |  |  |
| First Name *                                                                                                    | Last Name *                                                                                                    |                                                                           |  |  |  |
| Email *                                                                                                    | Phone (+49 123 456-78)                                                                                                    |                                                                           |  |  |  |
| Company data                                                                                                    |                                                                                                    |                                                                           |  |  |  |
| Company Name *                                                                                                    | Country / Region *                                                                                                    |                                                                           |  |  |  |
| Job Role *                                                                                                    | Industry *                                                                                                    |                                                                           |  |  |  |
| Street and Number *                                                                                                    | Address 2                                                                                                    |                                                                           |  |  |  |
| Postal Code *                                                                                                    | City *                                                                                                    |                                                                           |  |  |  |
| Your Message                                                                                                    |                                                                                                    |                                                                           |  |  |  |
|                                                                                                    |                                                                                                    |                                                                           |  |  |  |
|                                                                                                    |                                                                                                    |                                                                           |  |  |  |
| Yes, I would like to receive marketing<br>information from Siemens based on my<br>personal interests and give my consent <u>as</u><br>described in detail here.           |                                                                                                    | send                                                                      |  |  |  |

## www.siemens.pl/simatic Doradztwo techniczne: automatyka.pl@siemens.com

Rejestracja konta TIA Portal in the Cloud

Po wypełnieniu formularza należy kliknąć na "Send". Spowoduje to wysłanie wypełnionego formularza do systemu rejestracji konta chmurowego. Średni czas rejestracji konta chmurowego dla TIA Portal Cloud to 3-5 dni roboczych. Z adresu DI TIA Portal Cloud Promotion specialoffer-premiumportal.industry@siemens.com zostanie przesłane potwierdzenie rejestracji wraz z linkiem do rejestracji oraz kodami rejestracyjnymi.

# The cloud as a solution in difficult times

TIA Portal Cloud

# Dear Mr. Kowalski

Welcome! Your registration has been successful. Continuing to work on machines and promote development despite being in the home office? This is possible with engineering and simulation software in the cloud.

Here are your login-details for TIA Portal Cloud. To finalize your registration process and get access to the cloud environment, please go to the following page and type in your credentials.

URL for next registration step: https://support.industry.siemens.com/sisc/en-WW/Premium/Assignment

Premium subscription number: MO2-HOME1123456-051 Assignment code: 9653 E-mail address: Your E-Mail address

Curious what else solution you will get with TIA Portal?

Rejestracja konta TIA Portal in the Cloud

Po pierwszym logowaniu zostanie przesłany następujący e-mail:

Dear Premium user,

Congratulations! You have been authorized by <u>adam.kowalski @Siemens.com</u> to use the Siemens Industry Premium Portal with subscription number <u>MO2-HOME1123456-051</u> and your Siemens Industry Online Support Account <u>adam.kowalski @Siemens.com</u>

Start directly and use the advantages of the Industry Premium Portal via the following link: <u>http://www.siemens.com/premium</u>

All exclusive benefits of the Siemens Industry Premium subscription can be found at: <u>http://www.siemens.com/premiumpromo</u>

You will recognize all advantages of the Premium subscription of Siemens Industry with the help of an illustrated diamond symbol.

Have fun with our Industry Premium Portal!

Your Siemens Industry Premium Team

Siemens AG Digital Industries Customer Services <u>http://www.siemens.com/premium</u> premiumportal.industry@siemens.com

Siemens Aktiengesellschaft: Chairman of the Supervisory Board: Jim Hagemann Snabe; Managing Board: Joe Kaeser, Chairman, President and Chief Executive Officer; Roland Busch, Klaus Helmrich, Cedrik Neike, Ralf P. Thomas; Registered offices: Berlin and Munich, Germany; Commercial registries: Berlin Charlottenburg, HRB 12300, Munich, HRB 6684; WEEE-Reg.-No. DE 23691322 Important notice: This e-mail and any attachment thereof contain corporate proprietary information. If you have received it by mistake, please notify us immediately by reply e-mail and delete this e-mail and its attachments from your system. Thank you.

Rejestracja konta TIA Portal in the Cloud

Po ponownym zalogowaniu do konta pojawi się następujący ekran:

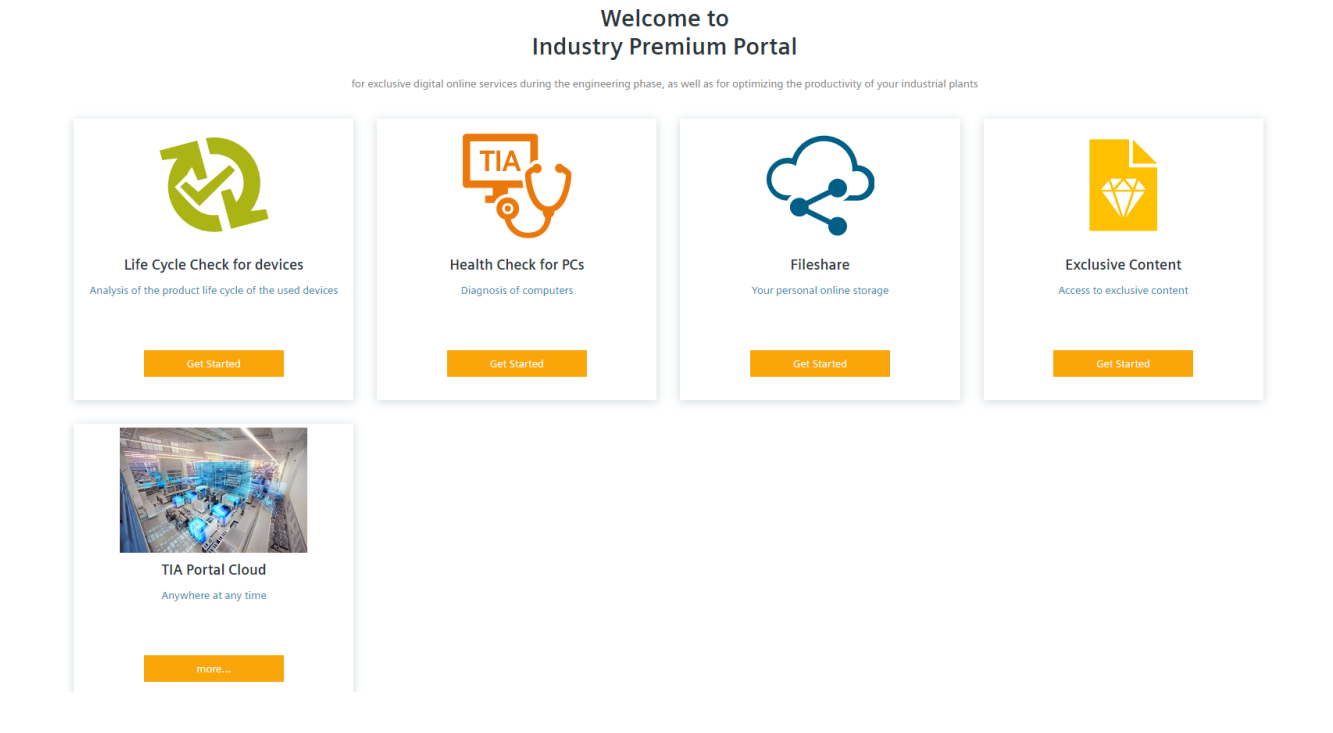

Oprócz ikony TIA Portal Cloud dostępne będą też inne ikony za pomocą których można realizować różne zadania np. "Life Cycle Check for device." "służy do analizy posiadanego sprzętu firmy Siemens marki SIMATIC i oceny aktualnej jego dostępności. Ponieważ celem niniejszego opracowania jest środowisko TIA Portal skupimy się na ikonie TIA Portal Cloud. Należy kliknąć na ikonę TIA Portal Cloud. Będziemy mieli dwie możliwości do wyboru: TIA Portal V15.1 oraz TIA Portal V16.

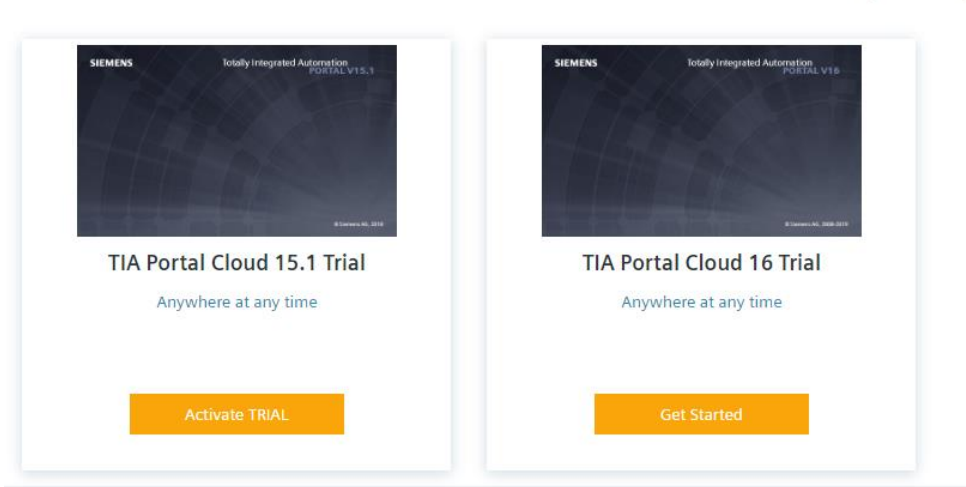

# **TIA Portal Cloud**

Anywhere at any time

## Rejestracja konta TIA Portal in the Cloud

Po wybraniu TIA Portal V16 pojawi się informacja jakie oprogramowanie zostało zainstalowanie w środowisku TIA Portal V16 oraz dostępna będzie tez informacja ile dni będziemy mogli użytkować wersję Trial.

🖨 SIOS 🗲 Industry Premium Portal 🗲 TIA Portal Cloud 🗲 TIA Portal Cloud 16 Trial

# Your TIA Portal Cloud 16 Trial

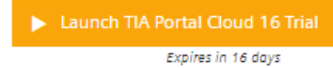

Totally Integrated Automation Portal(TIA Portal) provides you with unrestricted access to our complete range of digitalized automation services, from digital planning and integrated engineering to transparent operation.

## TIA Portal Cloud 16 Trial Package

More Product info: https://new.siemens.com/global/en/products/automation/industry-software/automation-software/tia-portal.html

### Package Includes

| Software Products       | Version         | Description                                                                                                    |
|-------------------------|-----------------|----------------------------------------------------------------------------------------------------|
| Step 7 Professional     | v16.0           | STEP 7 (TIA-Portal) helps you solve your engineering tasks intuitively and efficiently. Due to its integration into the TIA Portal<br>STEP 7 offers impressive performance in every work and programming step thanks to its transparency, intelligent user<br>navigation and straightforward workflows. Functions such as drag & drop, copy & paste and AutoCompletion make work<br>much quicker and easier.                                                                                                    |
| WinCC Advanced          | v16.0           | SIMATIC WinCC Advanced (TIA Portal) is used for the configuration of PC-based HMI single-user solutions. The WinCC<br>Engineering Software includes innovative engineering tools for the end-to-end configuration of all SIMATIC HMI devices and is<br>available in a number of versions differentiated by price and performance. They are based on each other and are optimally<br>tailored to the individual classes of operator panel. The larger software package always includes the configuration options of<br>the smaller package. |
| Safety Advanced         | v16.0           | The SIMATIC Safety fail-safe system is available to implement safety concepts in the area of machine and personnel protection<br>(for example, for emergency STOP devices for machining and processing equipment) and in the process industry (for example,<br>for implementation of protection functions for safety devices of instrumentation and controls and of burners).                                                                                                    |
| SINAMICS Startdrive ADV | v16.0           | TIA Portal contains SINAMICS Startdrive for intuitive integration of SINAMICS drives in automation. The same operator control<br>concept, the elimination of interfaces and a high degree of user-friendliness make it possible to quickly integrate SINAMICS<br>into an automation process and start it up with the TIA Portal.                                                                                                    |
| SINAMICS DCC            | v16.0           | SINAMICS Drive Control Chart (SINAMICS DCC) expands the scope of device functions by means of freely available closed-loop<br>control, arithmetic and logic blocks and offers a means by which proprietary technological functions can be graphically<br>configured in the SINAMICS drive system.                                                                                                    |
| SīVArc                  | v16.0           | SIMATIC Visualization Architect allows the automatic generation and creation of the visualization based on the program code<br>of the controller and corresponding visualization objects as part of the comprehensive library concepts.                                                                                                    |
| PLCSIM Adv              | v3.0            | With STEP 7 and the Totally Integrated Automation Portal (TIA Portal), you can use PLCSIM Advanced to simulate and validate<br>controller functionalities without the actual controllers. The SIMATIC Machine Simulator software bundle combines the<br>simulation software SIMIT V10 with the virtual controller SIMATIC S7-PLCSIM Advanced V2.0.                                                                                                    |
| Energy Suite            | v16.0           | SIMATIC Energy Suite, as an option for TIA Portal, efficiently links energy management with automation, thus creating energy<br>transparency in the production system. The suite allows different types of energy data to be grouped, buffered, and visualized<br>in a standard way.                                                                                                    |
| EE-Monitor Library      | v16.0           | With the S7 Energy Efficiency Monitor, machine manufacturers can easily document the energy efficiency of their machines<br>based on six defined machine conditions and thus comply with the requirements of VDMA Measurement Instruction 34179.<br>The S7 Energy Efficiency Monitor is part of TIA Portal* and enables the integration of condition-based analysis of energy data<br>into machines without great effort.                                                                                                    |
| SINETPLAN               | v2.0            | The Siemens Network Planner supports you as a planner of automation systems based on PROFINET and facilitates the<br>professional and proactive planning of a system and this already during virtual commissioning. Benefit from the efficient<br>planning and layout of PROFINET networks, especially if so-called "non-real-time communication" such as TCP/IP data is used<br>in addition to real-time (RT) or IRT communication.                                                                                                    |
| TIA Selection Tool      | 2019.11.0.48603 | The TIA Selection Tool is a configurator for the entire Siemens automation portfolio. The Cloud and Desktop version allows<br>flexible working from any location and at any time. The intelligent wizards in the tool support you with your configuration and<br>enable you to create a correct configuration every time without the need for any technical knowledge. Start your own<br>configuration now with the TIA Selection Tool!                                                                                                    |
| WinCC Unified           | v16.0           | SIMATIC WinCC Unified is a totally new visualization system you can use to overcome the challenges of digitalization in<br>mechanical engineering and plant construction.                                                                                                    |

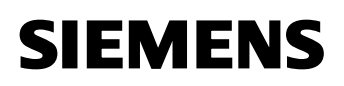

Rejestracja konta TIA Portal in the Cloud

W kolejnym kroku klikamy na " Launch TIA Portal Cloud 16 Trial". Pojawia się gotowe konto chmurowe z zainstalowanymi wszystkimi narzędziami opisanymi powyżej. Możemy rozpocząć pracę w środowisku TIA Portal V16.

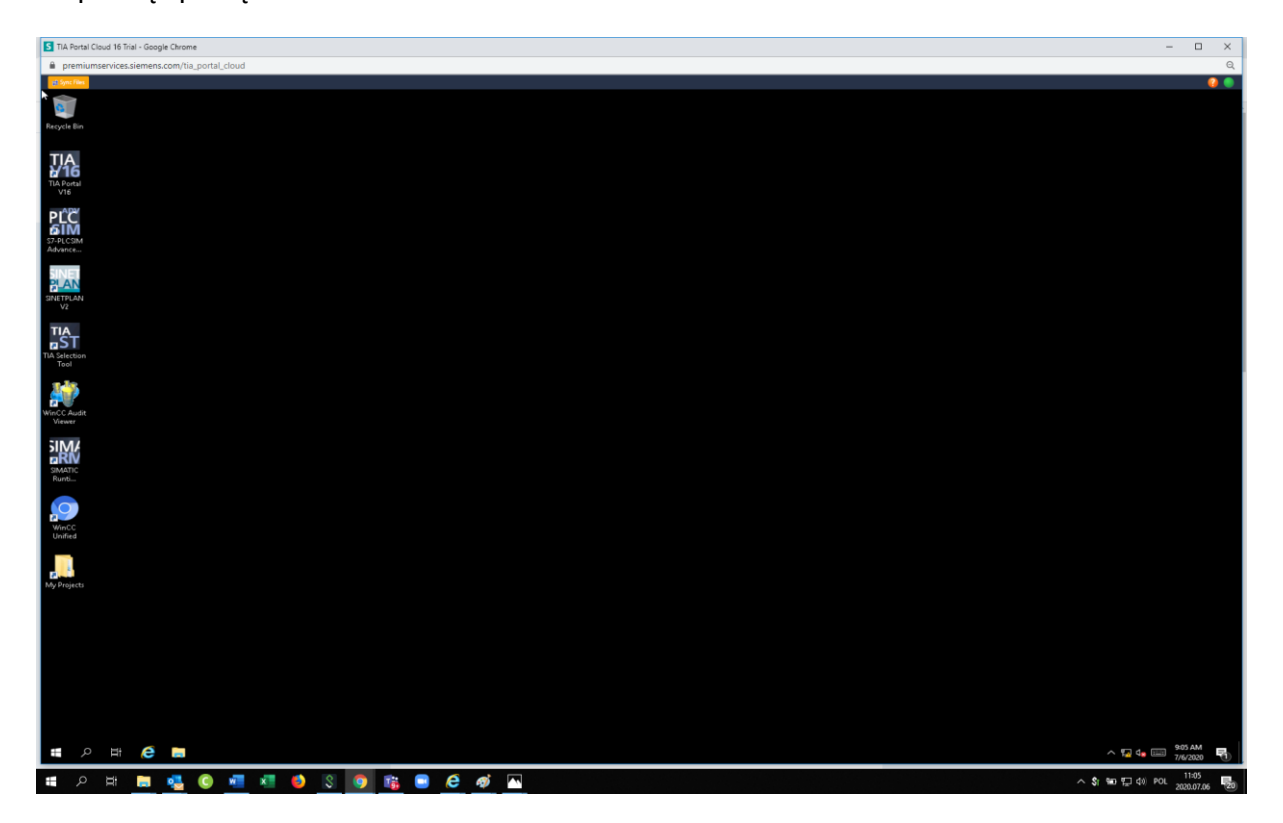

Aby dostarczyć dane do naszego konta chmurowego należy wrócić do Industry Premium Portal. Wybieramy File Share:

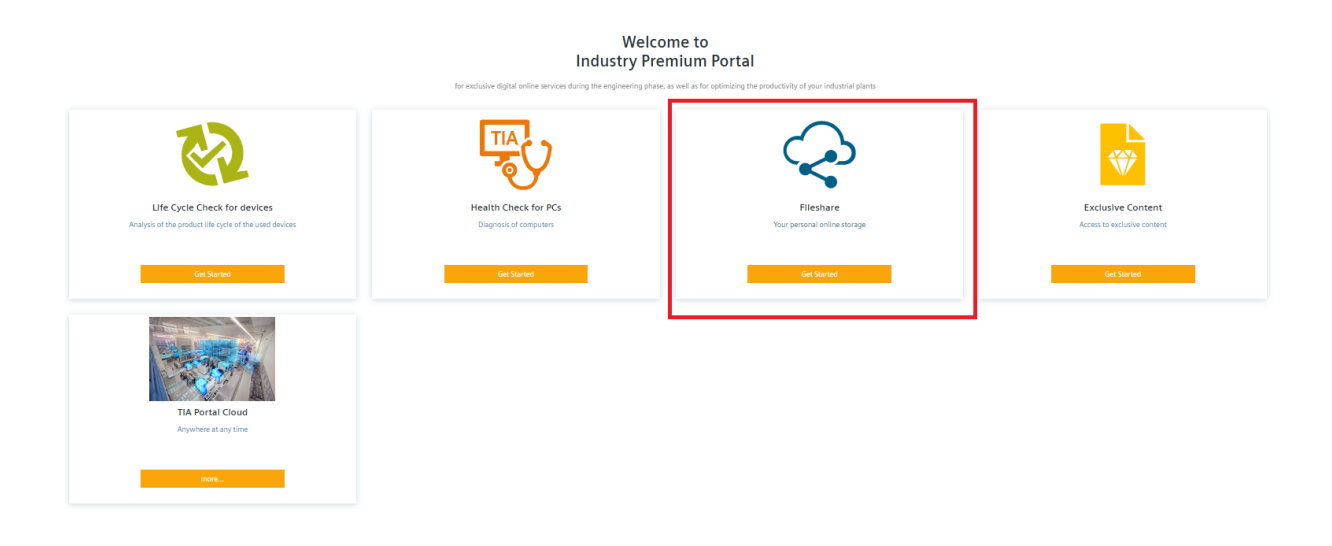

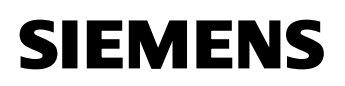

Rejestracja konta TIA Portal in the Cloud

Projekt który chcielibyśmy umieścić na koncie chmurowym np. project6.zip należy umieścić w katalogu *Siemens* i następnie w podkatalogu *Automation*. Synchronizacja plików pomiędzy kontem chmurowym z TIA Portal a narzędziem File Share odbywa się poprzez katalog Automation.

|                                            | SIEMENS<br>Ingenuity for life  | 🐨 Industry Premium Portal  🛔 | 🖂 Contact 🚯 English |
|--------------------------------------------|--------------------------------|------------------------------|---------------------|
|                                            | 🛱 SIOS 🔰 Siemens Fileshare     |                              |                     |
| Q 🗖 🖬 🛪 🛈                                  |                                |                              |                     |
| <ul> <li>Wszystkie pliki</li> </ul>        | ★ > Siemens > Automation < > + |                              |                     |
| () Ostatnie                                |                                |                              |                     |
| ★ Ulubione                                 | Nazwa 🔺                        |                              |                     |
| < Współdzielone                            | Project6                       |                              |                     |
| <ul> <li>Współdzielone z innymi</li> </ul> | Project6.zip                   |                              |                     |
| Współdzielone z Tobą                       | 1 katalog i 1 plik             |                              |                     |
| 🔗 Współdzielone linkiem                    |                                |                              |                     |
| 💰 Usunięte współdzielenia                  |                                |                              |                     |
| Oczekujące współdzielenia                  |                                |                              |                     |
| Setup Etykiety                             |                                |                              |                     |

Następnie przechodzimy do konta chmurowego i aktywujemy przycisk Sync File. Powoduje to udostępnienie plików znajdujących się w File share na koncie chmurowym w katalogu : Documents/Automation

| S TIA Portal Cloud 16 Trial - Google Chrome |                         |                  |                 |               |                   |                 |       |                  |
|---------------------------------------------|-------------------------|------------------|-----------------|---------------|-------------------|-----------------|-------|------------------|
| The Portal Cloud To That - Google Chrome    |                         |                  |                 |               |                   |                 |       |                  |
| premiumservice.siemens.com/tia_porta        | l_cloud                 |                  |                 |               |                   |                 |       |                  |
| ही Sync Files                               |                         |                  |                 |               |                   |                 |       |                  |
|                                             |                         |                  |                 |               |                   |                 |       |                  |
|                                             |                         |                  |                 |               |                   |                 |       |                  |
| Recycle Bin                                 |                         |                  |                 |               |                   |                 |       |                  |
|                                             |                         |                  |                 |               |                   |                 |       |                  |
| TIA                                         |                         |                  |                 |               |                   |                 |       |                  |
| 16                                          |                         |                  |                 |               |                   |                 |       |                  |
| TIA Portal                                  |                         |                  |                 |               |                   |                 |       |                  |
| V16                                         |                         |                  |                 |               |                   |                 |       |                  |
| PI^C                                        |                         |                  |                 |               |                   |                 |       |                  |
| AIM                                         | Automat                 | ion              |                 |               |                   |                 |       |                  |
| S7-PLCSIM                                   | Addomad                 | 1011             |                 |               |                   |                 |       |                  |
| Advance                                     | File Home Share         | View             |                 |               |                   |                 |       | The second       |
| SINET                                       | 🛛 🖈 🖷 🔲                 | & Cut            | 🔶 🛄             | $\times =$    | E New r           | tem •           | Den • | Select all       |
| PLAN                                        | Pin to Quick Copy Paste | Paste shortcut   | Move Copy       | Delete Rename | New               | Propertie       | s     | Invert selection |
| SINETPLAN                                   | Clipboard               |                  | Orga            | nize          | New               |                 | Open  | Select           |
| V1                                          | ← → ~ ↑ ↓ > Ti          | his PC > Documen | ts > Automation | >             |                   |                 |       |                  |
| TIA                                         |                         | Name             | ^               | De            | to modified       | Time            | Size  |                  |
| n ST                                        | 📌 Quick access          |                  |                 | Da            |                   | Type            | SALE  |                  |
| TIA Selection                               | 📃 Desktop 🛛 🖈           | Project6         |                 | 7/6           | 2020 2:42 PM      | File folder     | 377   | K.B.             |
| 1001                                        | 😭 Documents 🛛 🖈         | - Frojecco       |                 |               | , 2020 2150 P 101 | compressed (app |       |                  |
| 11                                          | 👆 Downloads 🛛 🖈         |                  |                 |               |                   |                 |       |                  |
|                                             | 📰 Pictures 🛛 🖈          |                  |                 |               |                   |                 |       |                  |
| WinCC Audit                                 | 💻 This PC               |                  |                 |               |                   |                 |       |                  |
| Viewer                                      | 🧊 3D Objects            |                  |                 |               |                   |                 |       |                  |
| SIMA                                        | E Desktop               |                  |                 |               |                   |                 |       |                  |
| RN                                          | 😭 Documents             |                  |                 |               |                   |                 |       |                  |
| SIMATIC                                     | Downloads               |                  |                 |               |                   |                 |       |                  |
| Kund                                        | 👌 Music                 |                  |                 |               |                   |                 |       |                  |
|                                             | Pictures                |                  |                 |               |                   |                 |       |                  |
|                                             | 📓 Videos                |                  |                 |               |                   |                 |       |                  |
| WinCC                                       | Local Disk (C:)         |                  |                 |               |                   |                 |       |                  |
| onined                                      | ig Network              |                  |                 |               |                   |                 |       |                  |
|                                             |                         |                  |                 |               |                   |                 |       |                  |
|                                             | 2 items                 |                  |                 |               |                   |                 |       |                  |
| My Projects                                 |                         |                  |                 |               |                   |                 |       |                  |
|                                             |                         |                  |                 |               |                   |                 |       |                  |
|                                             |                         |                  |                 |               |                   |                 |       |                  |
|                                             |                         |                  |                 |               |                   |                 |       |                  |

# Rejestracja konta TIA Portal in the Cloud

Przesłany program możemy otworzyć i pracować nad nim w środowisku TIA Portal. W opisany powyżej sposób należy dostarczać i pobierać dane i projekty do systemu chmurowego TIA Portal Cloud.

| A Portal Cloud 16 Trial - Google Chrome      |                                         |                     |                                       |          |                                        |
|----------------------------------------------|-----------------------------------------|---------------------|---------------------------------------|----------|----------------------------------------|
| premiumservices.siemens.com/tia_portal_cloud |                                         |                     |                                       |          |                                        |
| n: Files                                     |                                         |                     |                                       |          |                                        |
|                                              |                                         |                     |                                       |          |                                        |
|                                              |                                         |                     |                                       |          |                                        |
| In Signers - C-Magazitta Hagittari           | ments läutom stign Projecté Projecté Dr | olactă              |                                       |          |                                        |
| Project File View Inset Online               | Cations Table Mindow Male               | ojecto              |                                       |          |                                        |
| Project East view insert Online              |                                         | 🖂 🥑 Constitute 🗐    |                                       | T        | otally Integrated Automation           |
|                                              |                                         | ter J Goomme jp.    |                                       |          | PORTAL                                 |
| 6 Project tree                               | ■      Project6      PLC_1 [CPU 151:    | 5-2 PN] → Program b | locks ► Main [OB1]                    | _ •' • × | Instructions 🖬 💷 🕨                     |
| Devices Plant objects                        |                                         |                     |                                       |          | Options                                |
| 33                                           | 🔟 🖻 🛤 🛦 🕾 🕾 📖 🛅                         | 🔚 🕞 😫 ± 😫 😫         | ± 🖂 🌮 🚱 팬 팬 환 🗣 💶 🐂 📢 한 약 🐘           |          | • 🗆 🖼                                  |
|                                              | Main                                    |                     |                                       |          | > Favorites                            |
| 🗧 💌 🛅 Project6                               | Name                                    | Data type           | Default value Comment                 |          | ✓ Basic instructions                   |
| Add new device                               | 1 🔩 🕶 Input                             |                     |                                       | <u>^</u> | Name                                   |
| Devices & networks                           | 2 • Initial_Call                        | Bool                | Initial call of this OB               |          | 🕨 🛅 General 🖉                          |
|                                              | 3 Ca Remanence                          | Bool                | =True, il remonent data are available | Y        | 🕨 🌬 Bit logic operations 🛛 🗉           |
| Sector compared on                           |                                         | t                   |                                       |          | <ul> <li>G Timer operations</li> </ul> |
| Software units                               |                                         |                     |                                       |          | Counter operations                     |
| - 🕞 Program blocks                           | Block title: "Main Program              | Sweep (Cycle)"      |                                       | ^        | Comparator operations                  |
| Add new block                                | Comment                                 |                     |                                       |          | K III S                                |
| 🕾 Main [081]                                 | <ul> <li>Network 1:</li> </ul>          |                     |                                       |          | Y Extended instructions                |
| Technology objects                           | Comment                                 |                     |                                       |          | Name                                   |
| Energy objects                               |                                         |                     |                                       |          | Date and time-of-day                   |
| B Cross                                      | \$M30.0                                 |                     | %M30.1                                |          | String + Char                          |
| P C data tunes                               | "Teg_1"                                 |                     | "Teg_2"                               | 1        | Process image                          |
| Watch and force tables                       |                                         |                     |                                       |          | Distributed I/O                        |
| Online backups                               |                                         |                     |                                       |          | PROFlenergy                            |
| 🕨 🔤 Traces                                   | 1                                       |                     |                                       |          | Module parameter assi M                |
| <ul> <li>OPC UA communication</li> </ul>     | <ul> <li>Network 2:</li> </ul>          |                     |                                       |          | A Technology                           |
| Device proxy data                            | Comment                                 |                     |                                       |          | ✓ Technology                           |
| Program info                                 | 1.1                                     |                     |                                       |          | Counting and measure                   |
| E Calarm text lists                          |                                         |                     |                                       | ~        | PID Control                            |
| Local modules                                | 1.1.1                                   |                     | 100%                                  | ·        | Motion Control                         |
| Ungrouped devices                            | Tag_2 [PLC tag]                         |                     | Properties Ninfo (1) Diagnostics      | Plug-ins | SINAMICS                               |
| Security settings                            | Connel Texts Su                         | namisians.          | Carefornia (Carefornia )              |          | <ul> <li>Time-based IO</li> </ul>      |
| Gross-device functions                       | General Texts Su                        | pervisions          |                                       |          |                                        |
| Common data                                  | ~ Tog                                   | Tag                 |                                       |          | N Communication                        |
| ✓ Details view                               |                                         | General             |                                       |          | Name                                   |
|                                              |                                         | General             |                                       |          | > S7 communication                     |
|                                              |                                         |                     | Name: Tag_2                           |          | Open user communicat                   |
| Name Addres                                  |                                         |                     | Data type: Bool                       |          | OPCUA                                  |
|                                              |                                         | 1                   | Address: 14M30.1                      |          | WEB Server                             |
|                                              |                                         |                     | Retained                              |          | Others                                 |
|                                              |                                         |                     | Commands .                            |          | Communication proces                   |
|                                              |                                         |                     | comment.                              |          | 1                                      |
|                                              |                                         | History             |                                       |          |                                        |
|                                              |                                         |                     |                                       |          | 1                                      |
|                                              |                                         |                     | Date created: 7/6/2020 2:35 PM        |          |                                        |
|                                              |                                         |                     | Last modified: 7/6/2020 2:35 PM       |          |                                        |